## WORKING FOR VICTORIA E-LEARNING

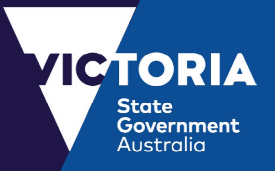

## **Next Steps**

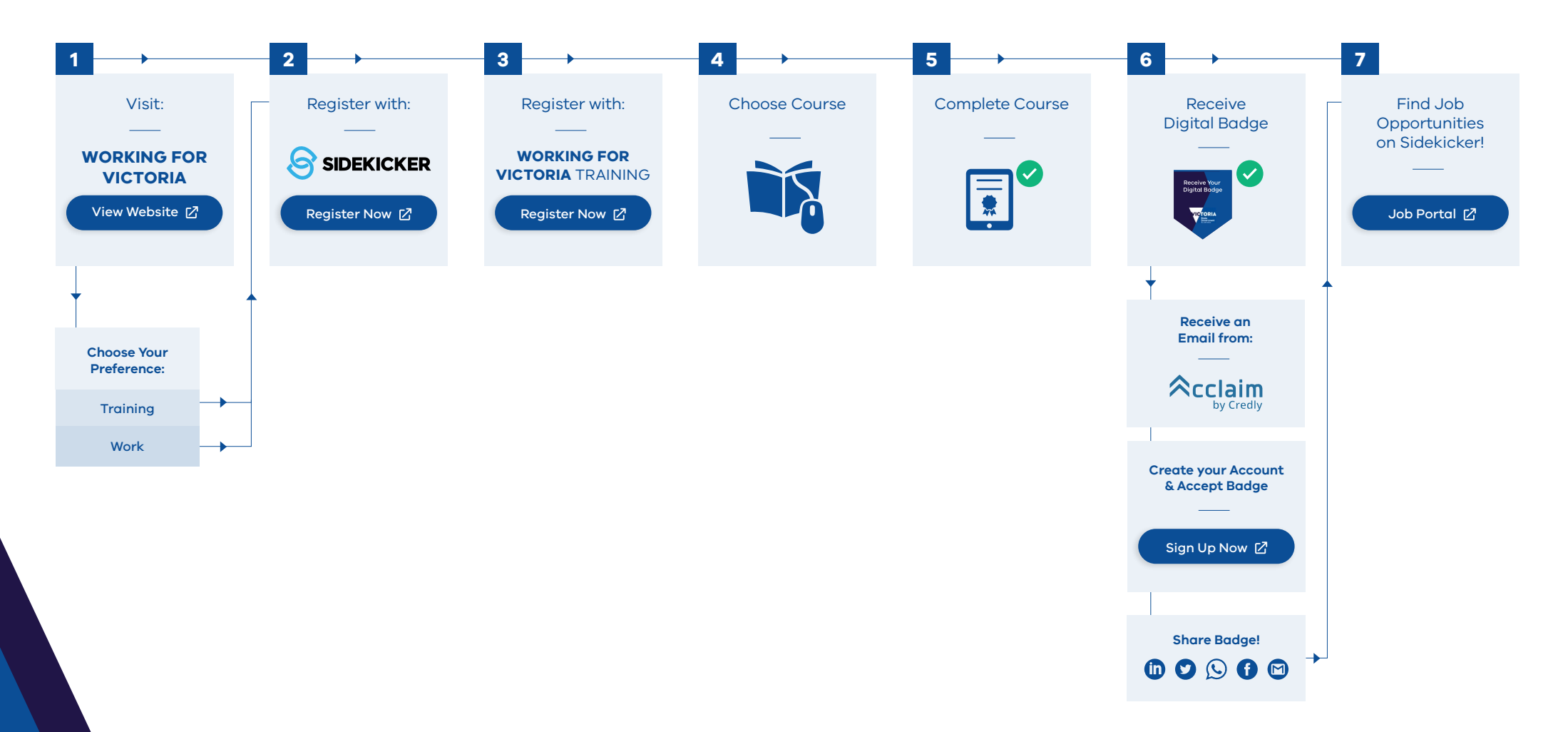